# **Connect to NDSCS VPN**

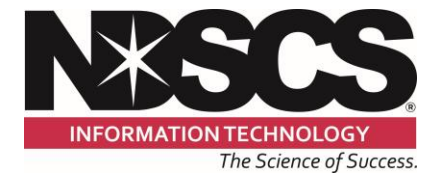

**ITS SERVICE DESK** 

🕾 701.671.3333

⊠ ndscs.servicedesk@ndscs.edu

## **Connecting to VPN**

Click on Cisco AnyConnect icon **Section** in your system tray in the bottom right hand corner

Enter 134.129.36.40 and click Connect

| Sisco AnyCor  | nnect Secure Mobility Client               | - 🗆 X            |
|---------------|--------------------------------------------|------------------|
|               | VPN:<br>Ready to connect.<br>134.129.36.40 | Connect          |
| <b>\$</b> (i) |                                            | ajiajia<br>cisco |

#### A security warning opens

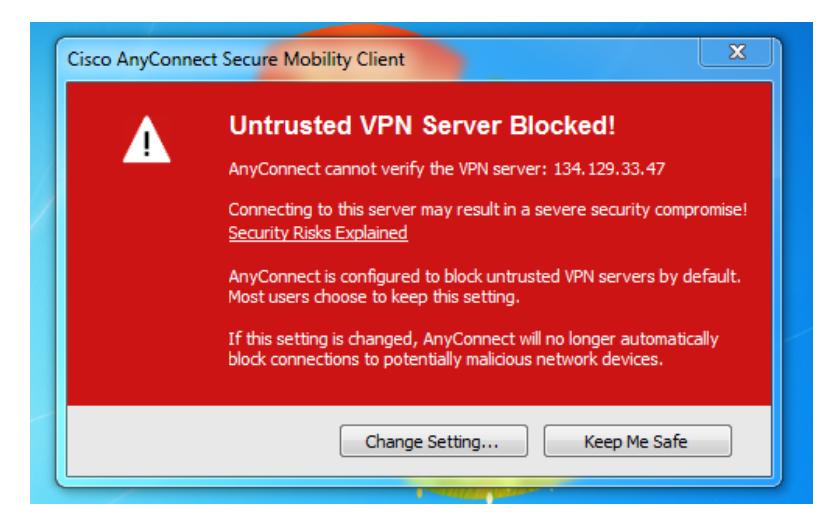

Click Change Setting...

Cisco AnyConnect Secure Mobility Client settings window opens

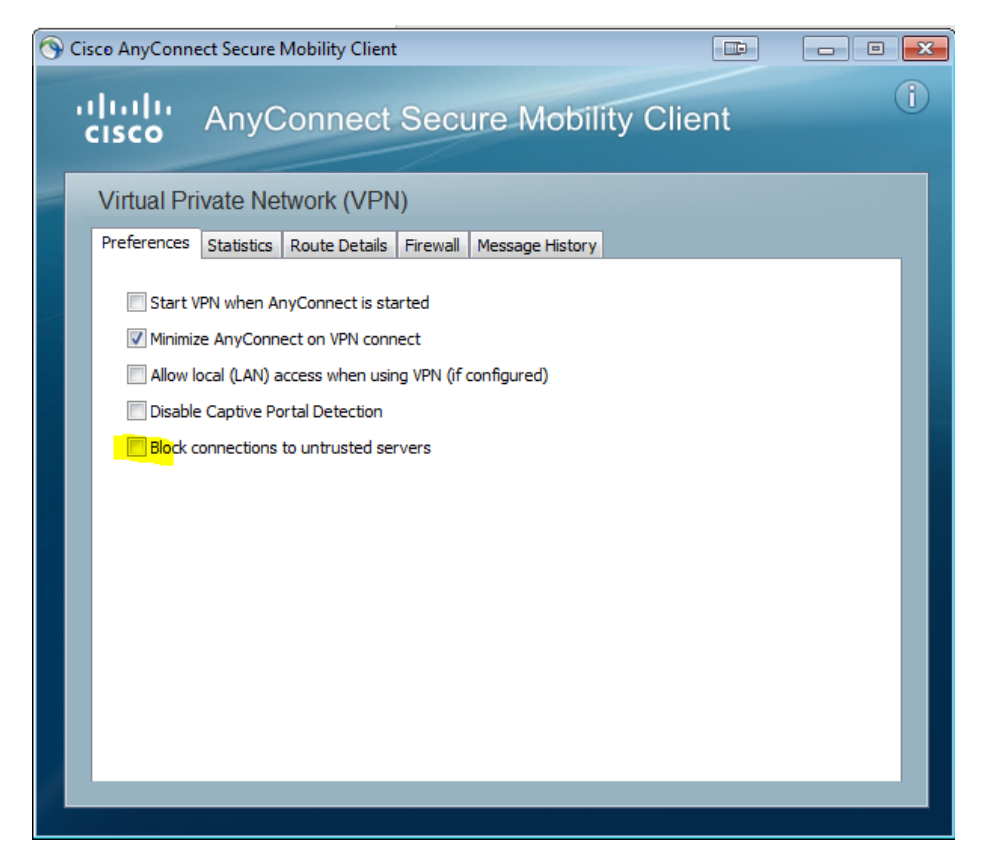

Uncheck Block connections to untrusted servers, Click X in upper right corner

The following window will appear again

| 🕤 Cisco AnyConnect Secure Mobility Client |                                            |         | x                |
|-------------------------------------------|--------------------------------------------|---------|------------------|
|                                           | VPN:<br>Ready to connect.<br>134.129.36.40 | Connect |                  |
| <b>\$</b> (i)                             |                                            |         | alialia<br>cisco |

**Click Connect** 

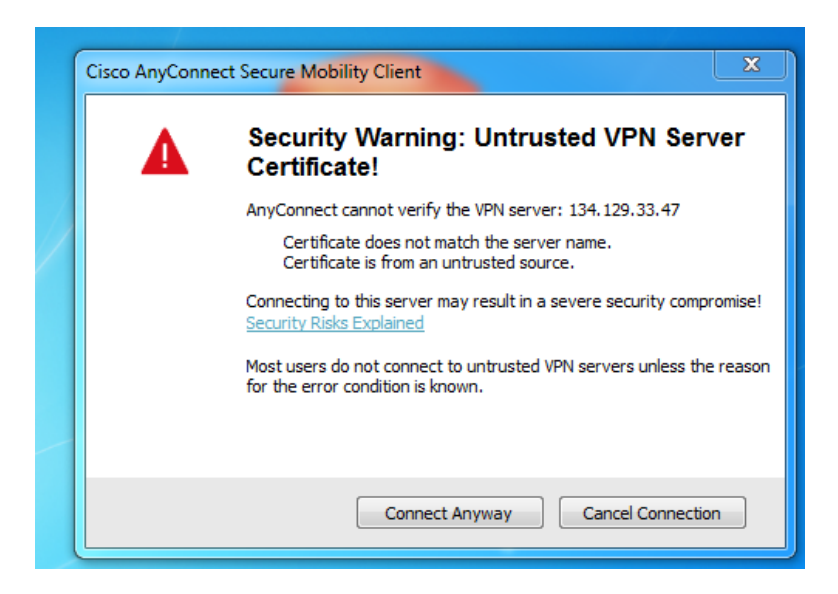

#### Click Connect Anyway

| 🕙 Cisco | AnyConnect                               | t   134.129.36.40 📧 💌 |  |  |
|---------|------------------------------------------|-----------------------|--|--|
|         | Please enter your username and password. |                       |  |  |
| _       | Group:                                   | NDSCS-VPN 🔻           |  |  |
|         | Username:                                |                       |  |  |
|         | Password:                                |                       |  |  |
|         |                                          |                       |  |  |
|         |                                          | OK Cancel             |  |  |

Enter your campus computer credentials

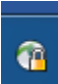

The padlock on the icon means you have successfully connected

### **To Disconnect**

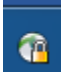

Right click on the padlock and click VPN Disconnect

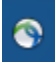

The padlock will disappear when successfully disconnected